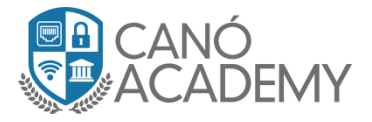

## Laboratorio 3.1: Configuración de SSTP server sin Certificados.

## **Objetivos: Configurar un Túnel SSTP server en su Router MikroTik.**

Paso 1: Una vez dentro de nuestro Winbox nos dirigimos a la pestaña PPP luego allí seleccionamos SSTP server,

| Session Settings Das | shboard                                                                  |              |
|----------------------|--------------------------------------------------------------------------|--------------|
| Safe Mode            | Session: 10.0.0.200                                                      |              |
| 🔏 Quick Set          | PPP                                                                      |              |
| I CAPSMAN            | Interface PPPoE Servers Secrets Profiles Active Connections L2TP Secrets |              |
| 🔚 Interfaces         | 💠 📼 🛷 🐹 🖅 PPP Scanner PPTP Server SSTP Server L2TP Server OVPN Server PP | 'PoE Scan    |
| 🧘 Wireless           | Name / Type Actual MTU L2 MTU Tx Rx Tx F                                 | 'acket (p/s) |
| 📲 📲 Bridge           |                                                                          |              |
| 📑 PPP 🛛 🗲            |                                                                          |              |
| 🛫 Switch             |                                                                          |              |
| ିଅଟି Mesh            |                                                                          |              |
| E IP                 |                                                                          |              |
| 🖉 MPLS 🗈 🗈           |                                                                          |              |
| 🔀 Routing 🛛 🗈        |                                                                          |              |
| 💮 System 🗈           |                                                                          |              |
| 🗬 Queues             |                                                                          |              |
| 📄 Files              |                                                                          |              |
| E Log                |                                                                          |              |
| 🧟 Radius             |                                                                          |              |
| 💦 Tools 🗈            |                                                                          |              |
| 📰 New Terminal       |                                                                          |              |
| 📃 Make Supout.rif    |                                                                          |              |
| 🕢 🕢 Manual           |                                                                          |              |
| 🔘 New WinBox         |                                                                          |              |
| 📃 Exit               |                                                                          |              |

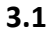

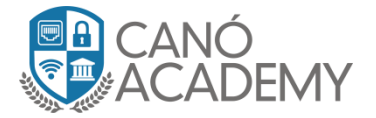

**Paso 2:** Al momento de abrir la pestaña de configuración SSTP Server podemos ver como esta deshabilitado y toda la configuración por defecto del servicio como nos muestra la imagen 3.2.

Ahora habilitaremos el SSTP, Seleccionamos el puerto, aplicamos la Authentication: mschp2 solamente, colocamos el default profile y por último forzamos para que el protocolo AES esté presente en la conexión tal y como se muestra en la imagen 3.3.

| SSTP Server        |                           |        | SSTP Server        |                             |        |
|--------------------|---------------------------|--------|--------------------|-----------------------------|--------|
|                    | Enabled                   | ОК     | +                  | Enabled                     | ОК     |
| Port:              | 443                       | Cancel | Port:              | 443                         | Cancel |
| Max MTU:           | 1500                      | Applu  | Max MTU:           | 1500                        | Annlu  |
| Max MRU:           | 1500                      |        | Max MRU:           | 1500                        |        |
| MRRU:              | <b></b>                   |        | MRRU:              | <b></b>                     |        |
| Keepalive Timeout: | 60                        |        | Keepalive Timeout: | 60                          |        |
| Default Profile:   | default Ŧ                 |        | Default Profile:   | default-encryption <b>Ŧ</b> | -      |
| Authentication:    | ✓ mschap2 ✓ mschap1       |        | Authentication:    | ✓ mschap2mschap1            |        |
|                    | 🗸 chap 🔽 pap              |        |                    | 🗌 chap 🗌 pap                |        |
| Certificate:       | none                      |        | Certificate:       | none                        |        |
| TLS Version:       | anv Ŧ                     |        | TLS Version:       | any Ŧ                       |        |
|                    | Verify Client Certificate |        |                    | Verify Client Certificate   |        |
|                    | Force AES                 |        | -                  | ✓ Force AES                 |        |
|                    | PFS                       |        |                    | PFS                         |        |
|                    |                           |        |                    |                             |        |

3.2

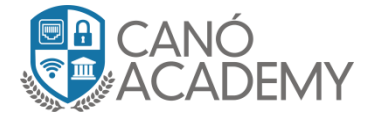

**Paso 3:** Ahora procedemos a crear las credenciales de nuestro cliente SSTP, para ello nos dirigimos a la pestaña secret, una vez allí le damos al signo de + y nos mostrara la ventana de configuración, especificamos el Name, Password, Service y por últimos Profile, el servicio SSTP.

| PPP                                                                                                    |         |
|----------------------------------------------------------------------------------------------------|---------|
| Interface PPPoE Servers Secrets Profiles Active Connections L2TP Secrets                                                                                                    |         |
| Image: Present the second second |         |
| Name / Password Service Caller ID Profile Local Addre Name: Curso                                                                                                    | OK      |
| Password: Cursol1231.\$                                                                                                    | Cancel  |
| Service: sstp                                                                                                    | Apply   |
| Caller ID:                                                                                                    | Disable |
| -> Profile: default-encryption -                                                                                                    | Comment |
|                                                                                                    | Сори    |
|                                                                                                    |         |
| Remote Address:                                                                                                    | Hemove  |
| Routes:                                                                                                    |         |
| Limit Bytes In:                                                                                                    |         |
| Limit Bytes Out:                                                                                                    |         |
|                                                                                                    |         |
| Last Logged Out:                                                                                                    |         |
| enabled                                                                                                    |         |
|                                                                                                    |         |

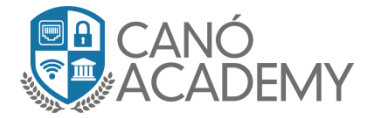

**Paso 4:** Ahora procedemos a crear la regla en nuestro firewall aceptando el trafico entrante del puerto 443 en nuestro Mikrotik como vemos en la imagen 3.5.

| Filter | Rules NAT       | Mangle R    | aw Service F    | orts Connec      | tions A        | ddress Lists.  | Layer7 Pro | tocols    |          |          |         |
|--------|-----------------|-------------|-----------------|------------------|----------------|----------------|------------|-----------|----------|----------|---------|
| +      | - 🗸 1           | K 🗖 🛛       | <b>00</b> Rese  | et Counters      | <b>oo</b> Rese | et All Counter | °S         |           |          |          |         |
| #      | Action          | Chain       | Src. Address    | Dst. Address     | Proto          | Src. Port      | Dst. Port  | In. Inter | Out. Int | Bytes    | Packets |
|        | Basic Firewall  |             |                 |                  |                |                |            |           |          |          |         |
| 0      | 💢 drop          | Basic_Fire  |                 |                  |                |                |            |           |          | 0 B      |         |
| 1      | 🔊 jump          | input       |                 |                  |                |                |            |           |          | 44.2 KiB | 6       |
| 2      | 🙉 jump          | forward     |                 |                  |                |                |            |           |          | 0 B      |         |
|        | Portscan drop   | )           |                 |                  |                |                |            |           |          |          |         |
| 3      | 💢 drop          | input       |                 |                  |                |                |            |           |          | 0 B      |         |
|        | Port scan det   | ection      |                 |                  |                |                |            |           |          |          |         |
| 4      | 🖬 add           | input       |                 |                  | 6 (tcp)        |                |            |           |          | 0 B      |         |
|        | Dos attack dr   | ор          |                 |                  |                |                |            |           |          |          |         |
| 5      | 🛇 tarpit        | input       |                 |                  | 6 (tcp)        |                |            |           |          | 0 B      |         |
|        | Dos attack de   | etect       |                 |                  |                |                |            |           |          |          |         |
| 6      | 🖬 add           | input       |                 |                  | 6 (tcp)        |                |            |           |          | 0 B      |         |
|        | BLOQUEA DI      | JRANTE 24 F | ioras quien hag | ja 5 intentos se | eguidos d      | le login SSH!  |            |           |          |          |         |
| 7      | 💢 drop          | input       |                 |                  | 6 (tcp)        |                | 22         |           |          | 0 B      |         |
| 8      | 🖬 add           | input       |                 |                  | 6 (tcp)        |                | 22         |           |          | 0 B      |         |
| 9      | 🖬 add           | input       |                 |                  | 6 (tcp)        |                | 22         |           |          | 0 B      |         |
|        | BLOQUEA DI      | JRANTE 24 F | ioras quien hag | ja 5 intentos se | eguidos d      | le login winbo | ox!        |           |          |          |         |
| 10     | 💢 drop          | input       |                 |                  | 6 (tcp)        |                | 8291       |           |          | 0 B      |         |
| 11     | 🖬 add           | input       |                 |                  | 6 (tcp)        |                | 8291       |           |          | 0 B      |         |
| 12     | 🖬 add           | input       |                 |                  | 6 (tcp)        |                | 8291       |           |          | 0 B      |         |
| 13     | 📑 add           | input       |                 |                  | 6 (tcp)        |                | 8291       |           |          | 0 B      |         |
|        | Allow Traffic 9 | SSTP 🔶      |                 |                  |                | <b>,</b>       |            |           |          |          |         |
| 14     | V acc           | input       |                 |                  | 6 (top)        |                | 443        |           |          | 0 B      |         |

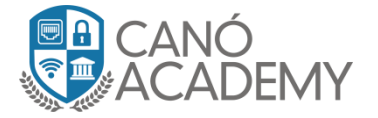

## Laboratorio 3.1.2: Configuración de SSTP Cliente sin Certificados en Mikrotik.

**Objetivos: Configurar un SSTP Client en Mikrotik.** 

**Paso 1:** en esta ocasión nos dirigimos a otro Router MikroTik donde configuraremos nuestro cliente SSTP, para ello volvemos a la pestaña PPP-Interface una vez allí seleccionamos el signo de + y elegimos SSTP client como veremos en la imagen 3.6.

| 🔏 Quick Set       | PPP                 |               |         |          |        |          |        |             |
|-------------------|---------------------|---------------|---------|----------|--------|----------|--------|-------------|
| I CAPSMAN         | Interface PP        | PoE Servers   | Secrets | Profiles | Active | Connecti | ons L2 | TP Secrets  |
| 🛲 Interfaces      | <b>♣</b> ▼          | / 🛛 🖻         | 7       | PPP Sc   | anner  | PPTP     | Server | SSTP Server |
| 🧘 Wireless        | PPP Ser             | ver           |         |          | Actu   | ial MTU  | L2 MTI | JTx         |
| 😹 Bridge          | PPP Clie            | ent           |         |          |        |          |        |             |
| 🚅 PPP             | PPTP Se             | erver Binding |         |          |        |          |        |             |
| 🛫 Switch          | PPTP C              | -<br>lient    |         |          |        |          |        |             |
| °t¦8 Mesh         | SSTP Se             | rver Binding  |         |          |        |          |        |             |
| 255 IP 🗅          | SSTP CI             | ient 🚽        | _       |          |        |          |        |             |
| 🧷 MPLS 🛛 🗅        | L2TP Se             | rver Binding  |         |          |        |          |        |             |
| 😹 Routing 💦 🗅     | L2TP CI             | ient -        |         |          |        |          |        |             |
| 🎲 System 🛛 🗅      | OVPN Server Binding |               |         |          |        |          |        |             |
| 룢 Queues          | OVPN Client         |               |         |          |        |          |        |             |
| 📄 Files           | PPPoE \$            | Server Bindin | q       |          |        |          |        |             |
| 📄 Log             | PPPoE (             | Client        | -       |          |        |          |        |             |
| 🥵 Radius          |                     |               |         |          |        |          |        |             |
| 🄀 Tools 🛛 🗅       |                     |               |         |          |        |          |        |             |
| 🔚 New Terminal    |                     |               |         |          |        |          |        |             |
| 📑 Make Supout rif |                     |               | 3.6     |          |        |          |        |             |

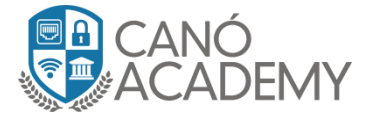

**Paso 2:** luego se nos abrirá una ventana para la configuración del SSTP cliente, vamos a la Pestaña Dial Out allí nos aparecerá todos los campos para configurar los siguientes campos Connect to: Dirección IP del server SSTP, Port: puerto por donde saldrá la comunicación User: usuario cliente, Password: password cliente, luego Permitimos solamente Mschap2, ver imagen 3.7.

| Interface <sstp-out1></sstp-out1> |                                                |          |
|-----------------------------------|------------------------------------------------|----------|
| General Dial Out Stat             | us Traffic                                     | OK       |
| Connect To:                       | 167.99.163.161                                 | Cancel   |
| Port:                             | 443                                            | Apply    |
| Proxy:                            | ▼                                              | Enable   |
| Proxy Port:                       | 443                                            | Comment  |
| Certificate:                      | none                                           | Сору     |
| TLS Version:                      | any Ŧ                                          | Bemove   |
|                                   | Verify Server Certificate                      | Torch    |
|                                   | Verify Server Address From Certificate     PFS |          |
|                                   |                                                |          |
| User:                             | L'urso                                         |          |
| Password:                         | Curso!123!.\$                                  |          |
| Profile:                          | default-encryption                             |          |
| Keepalive Timeout:                | 60                                             |          |
|                                   | Dial On Demand                                 |          |
|                                   | Add Default Route                              |          |
| Default Route Distance:           | 1                                              |          |
| Allow:                            | ✓ mschap2 // mschap1<br>// chap // pap         |          |
| disabled runnir                   | ng slave Status:                               | disabled |

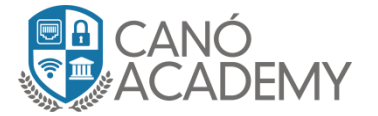

**Paso 3:** en este paso veremos cómo se estableció nuestro túnel y la información que este nos provee de dicha conexión: En qué tiempo se levanto el túnel, el tiempo que tiene trabajando sin fallas, la encriptación del túnel que en este caso será AES256 por ultimo el Local address: que es su IP dinámica otorgada por el server SSTP y Remote Address: que es la IP del server SSTP. Ver imagen 3.8.

| PPP                                     |                                                                                |                    |                |           |             |
|-----------------------------------------|--------------------------------------------------------------------------------|--------------------|----------------|-----------|-------------|
| Interface PPPoE Servers Secrets Profile | es Active Connectio                                                            | ns L2TP Secrets    |                |           |             |
| 🕂 – 🖌 🗶 🗂 🍸 PPP                         | Scanner PPTP S                                                                 | ierver SSTP Serv   | er L2TP Server | OVPN      | Server PPPo |
| Name A Type B @:@sstp.out1 SSTP Client  | Interface <sstp-out1< td=""><td>Þ</td><td></td><td></td><td></td></sstp-out1<> | Þ                  |                |           |             |
| •                                       | General Dial Out                                                               | Status Traffic     |                |           | OK          |
|                                         | Last Link Down Ti                                                              | ime:               |                |           | Cancel      |
|                                         | Last Link Up Ti                                                                | ime: Aug/06/2018 0 | 18:37:10 🚽 🗕   | -         | Apply       |
|                                         | Link Dov                                                                       | vns: 0             |                |           | Disable     |
|                                         | Upti                                                                           | ime: 00:00:18      |                |           | Comment     |
|                                         | Encod                                                                          | ing: AES256-CBC    | -              |           | Сору        |
|                                         | м                                                                              | TU: 1500           |                |           | Remove      |
|                                         | м                                                                              | RU: 1500           |                |           | Torch       |
|                                         | Local Addr                                                                     | ess: 172.16.3.10   | -              |           |             |
|                                         | Remote Addr                                                                    | ess: 172.16.3.1    | -              |           |             |
|                                         |                                                                                |                    |                |           |             |
|                                         |                                                                                |                    |                |           |             |
|                                         |                                                                                |                    |                |           |             |
|                                         |                                                                                |                    |                |           |             |
|                                         |                                                                                |                    |                |           |             |
|                                         |                                                                                |                    |                |           |             |
|                                         |                                                                                |                    |                |           |             |
|                                         |                                                                                |                    |                |           |             |
|                                         | enabled                                                                        | running            | slave          | Status: d | connected   |
| 1                                       | 3.                                                                             | 8                  |                |           |             |